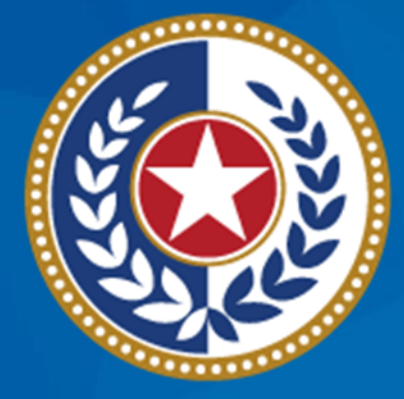

#### TEXAS Health and Human Services

#### NEDSS Training Module 8: Entering LTBI Data

DSHS Contractor Training 2023

#### Module 8

After completing this module, you should be able to:

1.Add a latent TB infection investigation (2020 TBLISS).2.Enter in the LTBI tab.

# Part 1: Add a New LTBI Investigation

# Search and (If Necessary) Create the Patient File

- Last name: Man
- First name: Bat

| Home   Data Entry   Open Investigations   Reports |                                          |                      | Help   Logout               |                       |
|---------------------------------------------------|------------------------------------------|----------------------|-----------------------------|-----------------------|
| Patient File                                      |                                          |                      | User : Elizabeth Foy        | SIT-2                 |
|                                                   |                                          |                      |                             | Print                 |
| Bat Man Male 02/07/19                             | 77 (46 Years)                            |                      | Patient ID: 17              | 6788440               |
| Summary Events                                    | Demographics                             |                      |                             |                       |
|                                                   |                                          |                      | Expand Al                   | I   <u>Collapse A</u> |
| Patient Summary                                   |                                          |                      |                             |                       |
| Go to: Patient Summary   Open Inv                 | estigations   Documents Requiring Review |                      |                             | Deel Te Te            |
| Address (Home)                                    | No Phone Info Available                  | No ID Info Available | Race                        | <u>Баск то тор</u>    |
| 123 Crazy Lane                                    |                                          |                      | Ethnicity                   |                       |
| Gotham, Texas, 78023                              |                                          |                      | No Ethnicity Info Available |                       |
| Ector County                                      |                                          |                      |                             | Back To Tor           |
| Copen investigations (0)                          |                                          |                      |                             |                       |
| Documents Requiring Review                        | r (0)                                    |                      |                             | Back To Top           |
|                                                   |                                          | Previous Next        |                             |                       |
| Summary Events                                    | Demographics                             |                      |                             |                       |
|                                                   |                                          |                      |                             |                       |

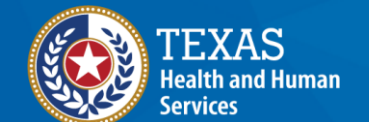

| Home   Data Entry   Open Investigations   Reports                                       |                      | Help   Log                                           | jout    |                     |
|-----------------------------------------------------------------------------------------|----------------------|------------------------------------------------------|---------|---------------------|
| Patient File                                                                            |                      | User : Elizabeti                                     | h Foy   | SIT-2               |
|                                                                                         |                      |                                                      |         | Print               |
| Bat Man     Male     02/07/1977 (46 Years)       Summary     Events                     | Click on the Eve     | ents tab                                             | D: 17(  | 6788440             |
| Patient Summary<br>Go to: Patient Summary   Open Investigations   Documents Requiring P | <u>Review</u>        |                                                      | and All | <u>Collapse All</u> |
| Patient Summary                                                                         | No ID lafa Availabla | Data                                                 |         | Back To Top         |
| Address (Home)<br>123 Crazy Lane<br>Gotham, Texas, 78023<br>Ector County                | NO ID Into Available | Race<br>Asian<br>Ethnicity<br>No Ethnicity Info Avai | lable   |                     |
| Open Investigations (0)                                                                 |                      |                                                      |         | Back To Top         |
| Documents Requiring Review (0)                                                          |                      |                                                      |         | Back To Top         |
|                                                                                         | Previous <u>Next</u> |                                                      |         |                     |
| Summary Events Demographics                                                             |                      |                                                      |         |                     |
|                                                                                         |                      |                                                      |         | Print               |

| Home   Data Entry   Open Investigations   Reports                                                                 |                    | Help   Logout        |                     |
|----------------------------------------------------------------------------------------------------|--------------------|----------------------|---------------------|
| Patient File                                                                                                    |                    | User : Elizabeth Foy | SIT-2               |
|                                                                                                    |                    |                      | Print               |
| Bat Man Male 02/07/1977 (46 Years)                                                                                |                    | Patient ID: 176      | 6788440             |
| Summary Events Demographics                                                                                       |                    |                      |                     |
| Go to: Investigations   Lab Reports   Morbidity Reports   Vaccinations   Treatments   I<br>Patient Events History | Select Add New in  | Expand All           | <u>Collapse All</u> |
| Investigations (0)                                                                                                | the Investigations | Add New              | Back To Top         |
| E Lab Reports (0)                                                                                                 | section            | Add New              | Back To Top         |
| Morbidity Reports (0)                                                                                             |                    |                      | Back To Top         |
| Vaccinations (0)                                                                                                  |                    |                      | Back To Top         |
| Treatments (0)                                                                                                    |                    |                      | Back To Top         |
| Documents (0)                                                                                                    |                    |                      | Back To Top         |
| Contact Records (0)                                                                                               |                    |                      | Back To Top         |
| Previo                                                                                                    | ous <u>Next</u>    |                      |                     |
| Summary Events Demographics                                                                                       |                    |                      |                     |
|                                                                                                    |                    |                      | Print               |

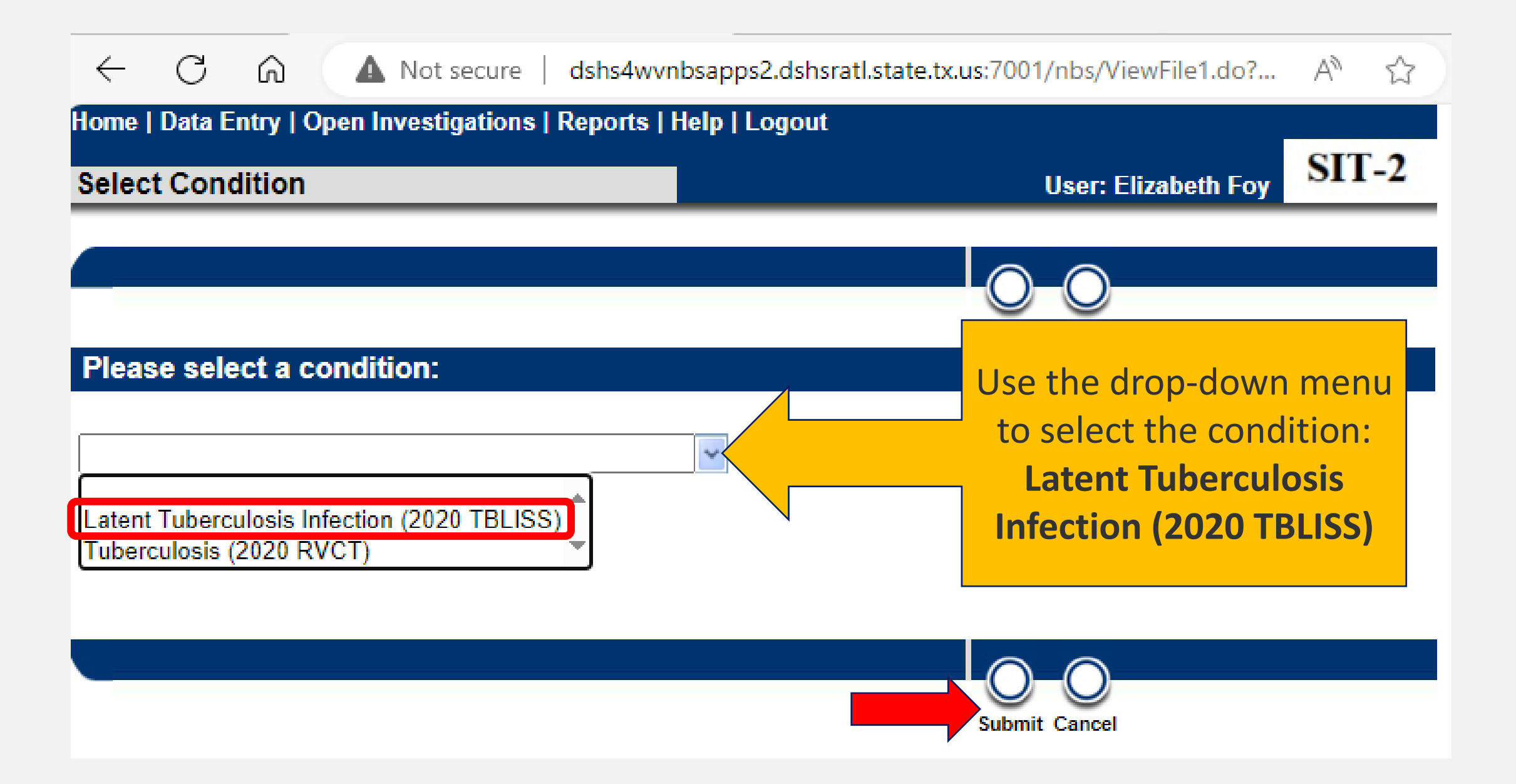

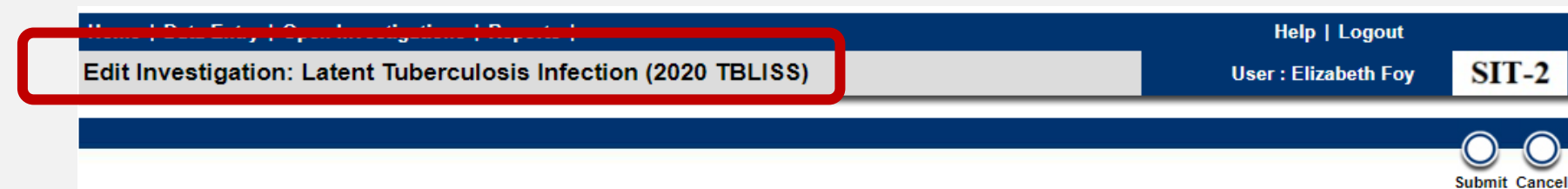

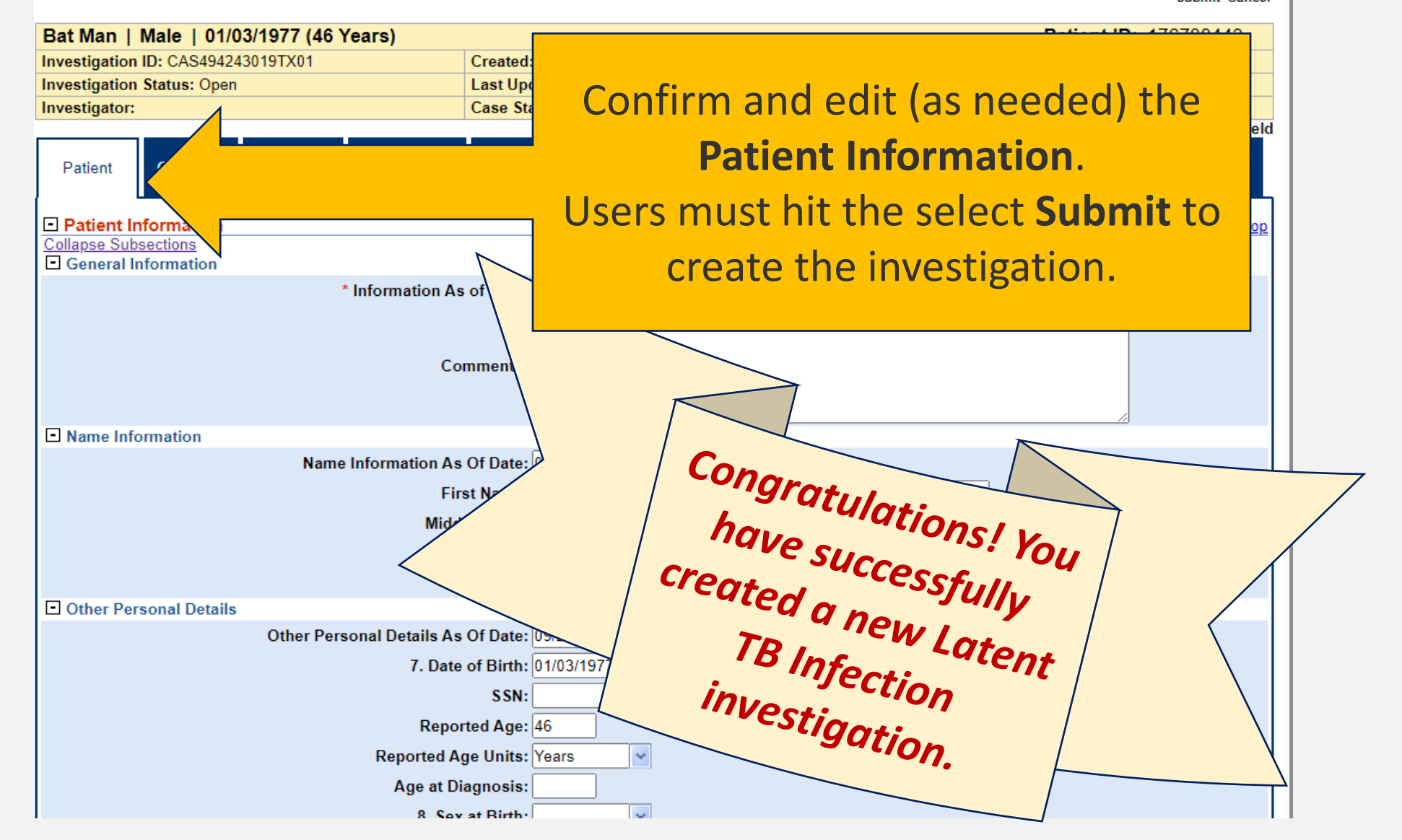

#### **Confirm Status of the New TB Investigation**

| 1. Returi |
|-----------|
| natient   |
| file.     |

| Home   Data E                    | intry   Open Investiga                         | tions   Reports     |                 |                                  |                   |           |                                          |                          |                 |                      | Help   Logout   |                                |
|----------------------------------|------------------------------------------------|---------------------|-----------------|----------------------------------|-------------------|-----------|------------------------------------------|--------------------------|-----------------|----------------------|-----------------|--------------------------------|
| View Investig                    | gation: Latent Tu                              | berculosis Inf      | ection (2020 TE | BLISS)                           |                   |           |                                          |                          |                 | User                 | : Elizabeth Foy | TRAINING                       |
| Manage Co<br>Associations Notif  | Create Transfer Cha<br>fications Ownership Con | )<br>Inge<br>dition |                 |                                  |                   |           |                                          |                          |                 |                      | Return t        | to File: Summary<br>Edit Print |
| Bat Man                          | -   01/01/2020 (3 Y                            | ears)               |                 |                                  |                   |           |                                          |                          |                 |                      | Patient ID: 2   | 24384122                       |
| Investigation ID                 | D: CAS483802041TX01                            |                     |                 | Created: 10                      | /15/2023          |           |                                          | By: A                    | manda Decimo    |                      |                 |                                |
| Investigation St                 | tatus: Open                                    |                     |                 | Last Update                      | ed: 10/15/2023    |           |                                          | By: A                    | manda Decimo    |                      |                 |                                |
| Investigator:                    |                                                |                     |                 | Case Status                      | s: Not a Case     |           |                                          | Notifi                   | cation Status:  |                      |                 |                                |
|                                  |                                                |                     |                 |                                  |                   |           |                                          |                          |                 |                      | * Indicates a   | Required Field                 |
| Patient                          | Case Info                                      | TB History          | Tuberculosis    | TB Disease Only                  | MDR TB            | LTBI Only | Comprehensive<br>TB Treatment<br>Details | Contact<br>Investigation | Contact Records | Supplemental<br>Info |                 |                                |
| Patient Info     Collapse Subsec | ormation                                       |                     |                 |                                  |                   |           |                                          |                          |                 |                      |                 | Back to top                    |
| General Info                     | ormation                                       |                     |                 |                                  |                   |           |                                          |                          |                 |                      |                 |                                |
|                                  |                                                |                     | * Inf           | ormation As of Date:<br>Comments | : 10/15/2023<br>: |           |                                          |                          |                 |                      |                 |                                |
| Name Inform                      | nation                                         |                     |                 |                                  |                   |           |                                          |                          |                 |                      |                 |                                |
|                                  |                                                |                     | Name Inf        | ormation As Of Date:             | : 10/15/2023      |           |                                          |                          |                 |                      |                 |                                |
|                                  |                                                |                     |                 | First Name                       | Bat               |           |                                          |                          |                 |                      |                 |                                |

#### **Confirm Status of the New TB Investigation**

2. In the **Events tab**, users will now see there is <u>(1) new open</u> *investigation*.

| Home   Data   | a Entry       | Open Investigations   Reports                  |                  |                 |                                   |              | Help   Logout        |                         |
|---------------|---------------|------------------------------------------------|------------------|-----------------|-----------------------------------|--------------|----------------------|-------------------------|
| Patient Fil   | e             |                                                |                  |                 |                                   |              | User : Elizabeth Foy | SIT-2                   |
|               |               |                                                |                  |                 |                                   |              |                      | Print                   |
| Bat Man       | Male          | 01/03/1977 (46 Years)                          |                  |                 |                                   |              | Patient ID: 1        | 76788443                |
| Summary       | /             | Events Demographics                            |                  |                 |                                   |              |                      |                         |
| Go to: Invest | tigations I   | Lab Reports I Morbidity Reports I Vaccin       | ations I Treatme | nts I Documents | I Contact Records                 |              | <u>Expand A</u>      | <u>II   Collapse Al</u> |
| Patient Ev    | ents Hi       | story                                          |                  |                 |                                   |              |                      |                         |
| Investig      | ations (1)    |                                                |                  |                 |                                   |              | Add New              | Back To Top             |
| Start Date    | <u>Status</u> | Condition                                      | Case Status      | Notification    | Jurisdiction                      | Investigator | Investigation ID     | Co-<br>Infection ID     |
| 09/23/2023    | Open          | Latent Tuberculosis Infection (2020<br>TBLISS) |                  |                 | Austin HHS<br>Division (City of ) |              | CAS494243019TX01     |                         |
| D Lab Daa     |               |                                                |                  |                 |                                   |              |                      | Deale Te Tea            |
|               |               |                                                |                  |                 |                                   |              | Add New              |                         |
| Morbidit      | y Reports     | ; (0)                                          |                  |                 |                                   |              |                      | Back To Top             |
| Vaccina       | tions (0)     |                                                |                  |                 |                                   |              |                      | Back To Top             |
| 🕂 Treatme     | nts (0)       |                                                |                  |                 |                                   |              |                      | Back To Top             |
| 🚹 Docume      | nts (0)       |                                                |                  |                 |                                   |              |                      | Back To Top             |
| E Contact     | Records       | (0)                                            |                  |                 |                                   |              |                      | Back To Top             |
|               |               |                                                |                  | Previous Ne     | <u>kt</u>                         |              |                      |                         |
| Summary       | /             | Events Demographics                            |                  |                 |                                   |              |                      |                         |

# Part 2: Enter in the LTBI Only Tab

#### **Enter Data in Relevant Fields**

- Enter in the applicable tabs as per the data provided.
  - As this is data for patients with LTBI, the TB Disease Only and MDR TB tabs are greyed out.

| Home   Data Entry   Open Investigations   Repor          | ts                                    |                             |                                        |                            | Help   Logout      |                     |  |
|----------------------------------------------------------|---------------------------------------|-----------------------------|----------------------------------------|----------------------------|--------------------|---------------------|--|
| Edit Investigation: Latent Tuberculosis I                | Use                                   | r : Elizabeth Foy           | SIT-2                                  |                            |                    |                     |  |
|                                                          |                                       |                             |                                        |                            |                    | Submit Car          |  |
| Bat Man   Male   01/03/1977 (46 Years)                   |                                       |                             |                                        |                            | Patient ID:        | 176788443           |  |
| Investigation ID: CAS494243019TX01                       | Created: 09/23/2023                   | Created: 09/23/2023 By      |                                        |                            |                    |                     |  |
| Investigation Status: Open                               | Last Updated: 09/23/2023              | Last Updated: 09/23/2023 By |                                        |                            | 3y: Elizabeth Foy  |                     |  |
| Investigator:                                            | Case Status:                          |                             |                                        | Notification Status:       | :                  |                     |  |
|                                                          |                                       |                             |                                        |                            | Indicates          | s a Required F      |  |
| Patient Case Info TB History Tubercu                     | losis TB 2ase MI TB                   | LTBI Only                   | Comprehensiv<br>TB Treatmen<br>Details | t Contact<br>Investigation | Contact<br>Records | Supplementa<br>Info |  |
| Go to: Investigation Information I Reporting Information | on LAdministrative Information Letini | cal I Hidden O              | uestions I Gener                       | ral Comments I Case        | e Info Questions   | Not Used<br>Back to |  |
| Collapse Subsections Investigation Details               |                                       |                             |                                        |                            |                    |                     |  |
|                                                          | * Jurisdiction: Austin HHS Division   | (City of)                   |                                        |                            |                    |                     |  |

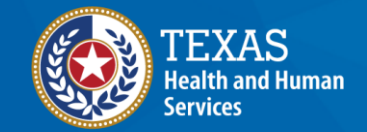

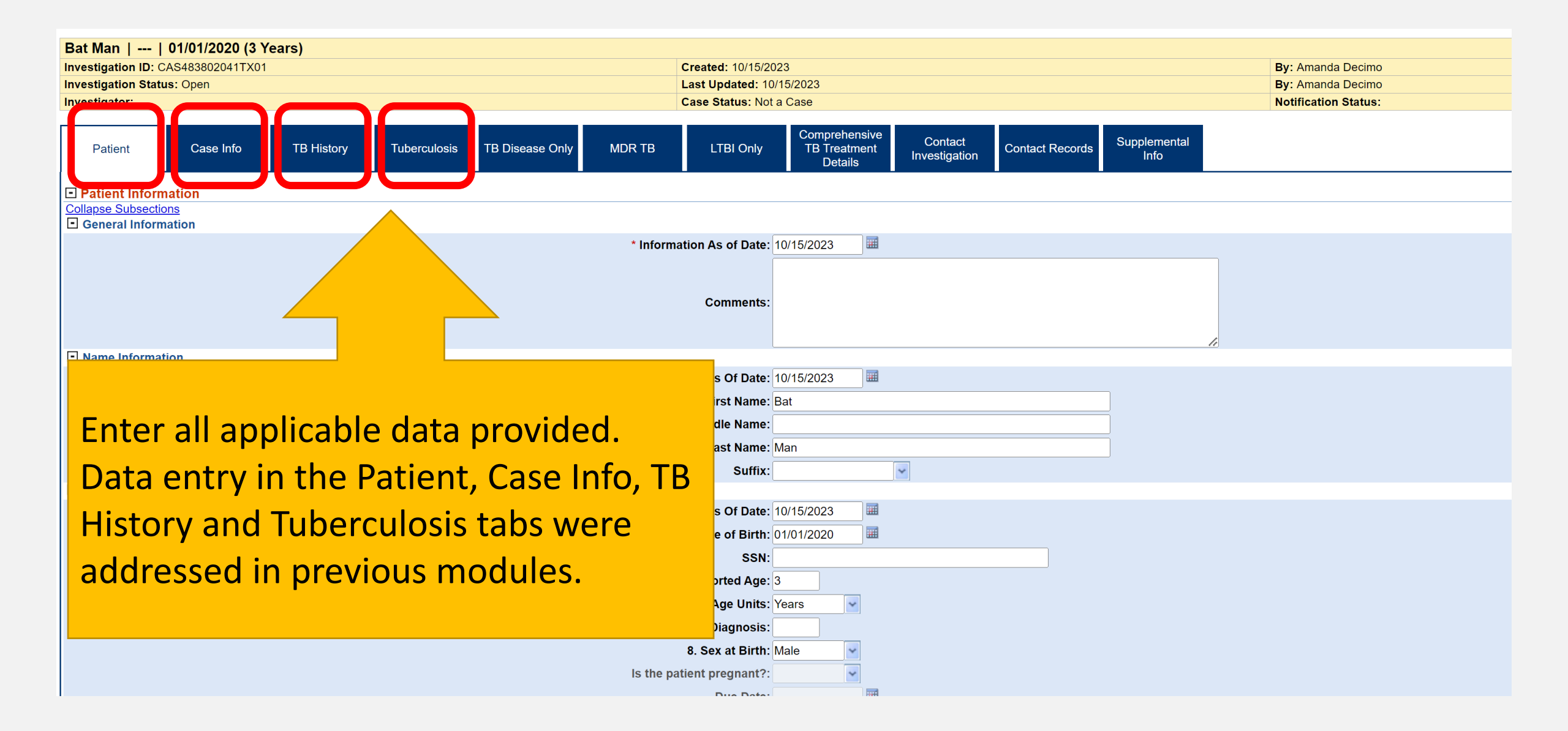

#### The LTBI Only Tab

| Home   Data Entry   Open Investigations   Reports                                                                                                    |                                                                                                    | Help   Logout            |                              |                                                                                    |
|----------------------------------------------------------------------------------------------------|----------------------------------------------------------------------------------------------------|--------------------------|------------------------------|------------------------------------------------------------------------------------|
| Edit Investigation: Latent Tuberculosis Infection (2020                                                                                                    | TBLISS) Us                                                                                                    | ser · Elizabeth Eov      | SIT_2                        |                                                                                    |
| Pat Map   Mala   01/02/1077 (46 Vaara)                                                                                                    |                                                                                                    | LTBI                     | Only t                       | ab has 1 section and three subsections:                                            |
| Investigation ID: CAS494243019TX01 Created: 09                                                                                                    | 9/23/2023 By izabeth Foy                                                                                                    | -                        |                              | 5465001151                                                                         |
| Investigation Status: Open Last Update                                                                                                    | izabeth Foy                                                                                                    |                          |                              |                                                                                    |
| Investigator:       Case Status         Patient       Case Info       TB History       Tuberculosis       TB Diseas<br>Only <b>TBLISS Specific Questions Collapse Subsections E E LTBI Treatment and Outcome 25.</b> LTBI Therapy Started?:<br>Treatment Start Date:<br>Specify Initial LTBI Regimen:<br>Other Specify Initial LTBI Regimen:<br>Why LTBI Treatment Not Started: | SE MDR TB LTBI Only                                                                                                    | 1. TBL<br>1)<br>2)<br>3) | ISS Sp<br>LTBI<br>Mov<br>Mov | ecific Questions<br>Treatment and Outcome<br>ed-LTBI<br>ed During Treatment – LTBI |
| Other Why LTBI Treatment Not Started:                                                                                                    |                                                                                                    |                          |                              |                                                                                    |
| 26. Date Therapy Stopped:                                                                                                    |                                                                                                    |                          |                              |                                                                                    |
| 27. Treatment Administration:                                                                                                    | Use Ctrl to select more than one) DOT (Directly observed therapy, in person) EDOT (Electronic DOT, via video call or other electronic method) Self-Administered |                          |                              |                                                                                    |

### Demonstration

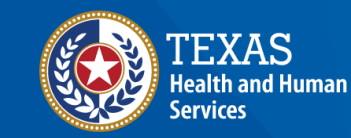

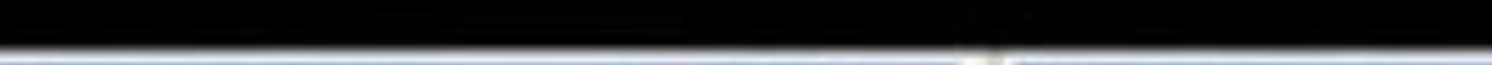

and the second

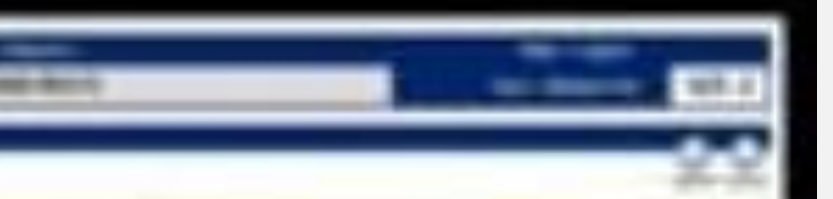

| Spatting Standard and                                                                                                    | And a state of the state of the | And a contract                                                                                                    |
|----------------------------------------------------------------------------------------------------|----------------------------------------------------------------------------------------------------|----------------------------------------------------------------------------------------------------|
| Postanto & conversion?                                                                                                    | Transa all all all all all all all all all a                                                                                                    | The control that                                                                                                    |
| Constant of the local                                                                                                    | - and the second second s                                                                                                    | A MARKET                                                                                                    |
| Suprementary of the second second sec |                                                                                                    | And the second second s |
| the second second second second second second second second second second second second second second second s                                                                                                    |                                                                                                    | THE OWNER WHEN THE PARTY OF                                                                                                    |
| Fine Local Street                                                                                                    | second with twenty in                                                                                                    | STREET, STREET, STREET |

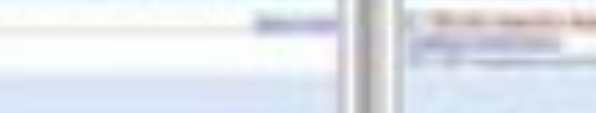

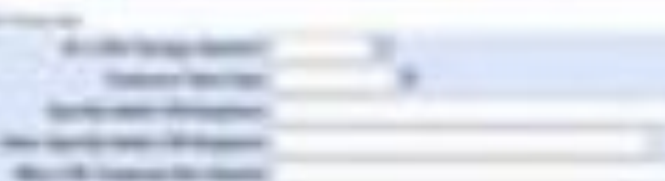

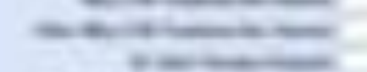

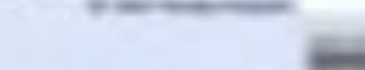

second lines of the second

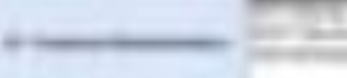

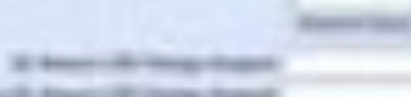

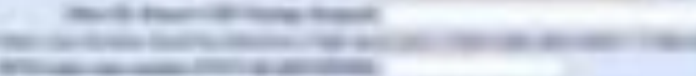

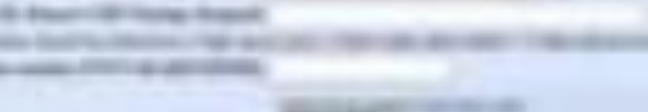

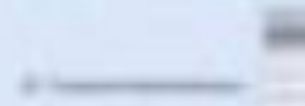

A residence of the second

A DESCRIPTION OF TAXABLE PARTY.

the statement in the statement

The second second second

No. No. 12 Summer \$1 month

No. of Concession, Name

And and a state of the local division of the local division of the

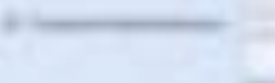

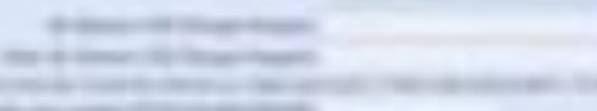

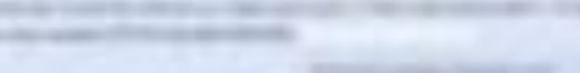

#### https://vimeo.com/manage/videos/877242478

## Your Time to Try!

#### **Navigating NEDSS**

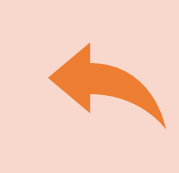

**Do not use the back button from your internet browser.** Records may become corrupted, and these errors are not easily resolved. If you accidently use the back button, return to the home page and start again.

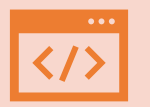

Use Microsoft Edge. It is the browser to use when accessing NEDSS.

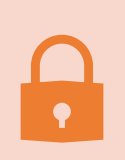

**Avoid opening multiple tabs of NBS**. If you have more than one open in a browser to edit information, it can cause data corruption issues. If you must have multiple open, use different browsers.

#### Exercise 12

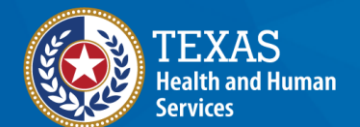

## End of Module 8